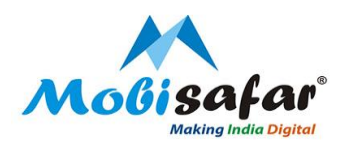

# ADITYA BIRLA HEALTH INSURANCE

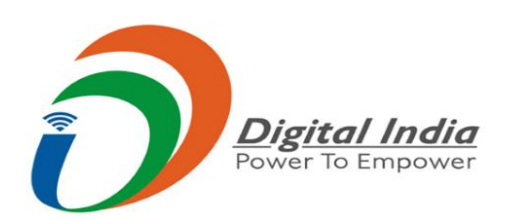

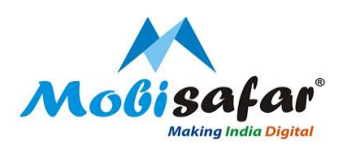

#### **Step 1 : Select Insurance under the Services tab**

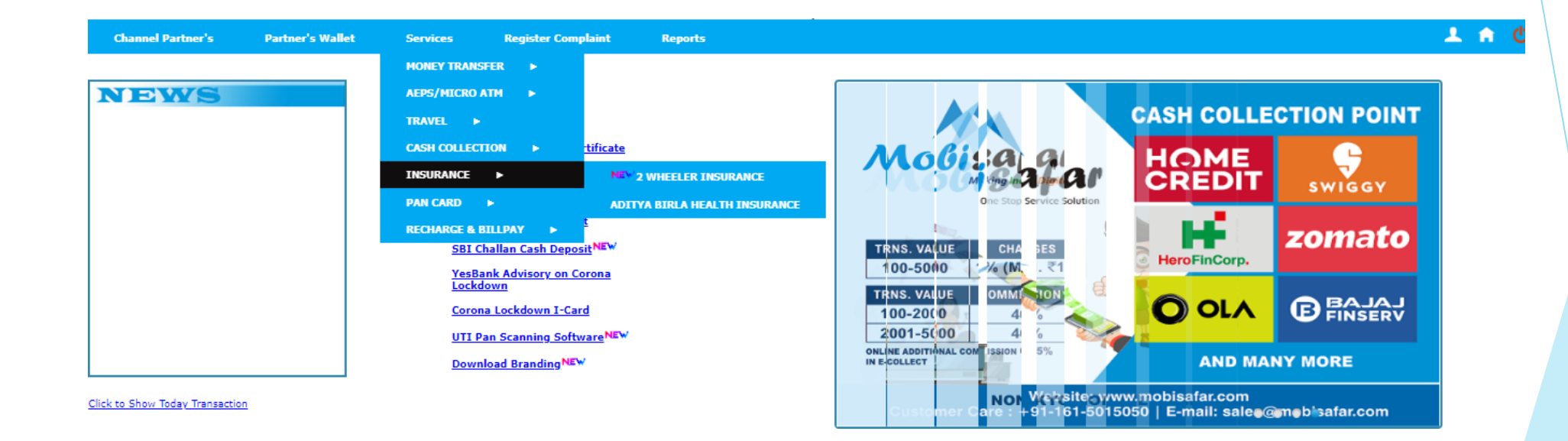

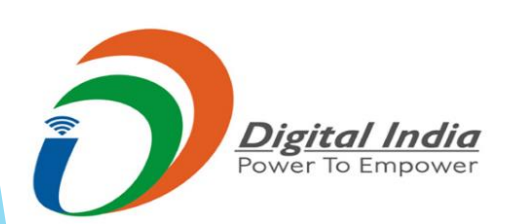

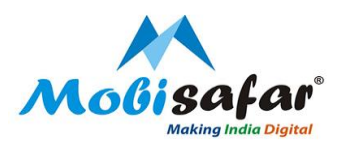

# Step 2 : Select "ADITYA BILRLA HEALTH INSURANCE"

| Channel Partner's               | Partner's Wallet | Services Register Complaint Reports           |
|---------------------------------|------------------|-----------------------------------------------|
|                                 |                  | MONEY TRANSFER 🕨                              |
| NEWS                            |                  | AEPS/MICRO ATM                                |
|                                 |                  | TRAVEL ►                                      |
|                                 |                  | CASH COLLECTION > tificate                    |
|                                 |                  | INSURANCE   NEX: 2 WHEELER INSURANCE          |
|                                 |                  | PAN CARD   ADITYA BIRLA HEALTH INSURANCE      |
|                                 |                  | RECHARGE & BILLPAY >                          |
|                                 |                  | SBI Challan Cash Deposit                      |
|                                 |                  | <u>YesBank Advisory on Corona</u><br>Lockdown |
|                                 |                  | Corona Lockdown I-Card                        |
|                                 |                  | UTI Pan Scanning Software                     |
|                                 |                  | Download Branding                             |
|                                 |                  | Training PPTNEW                               |
| Click to Show Today Transaction | <u>n</u>         |                                               |

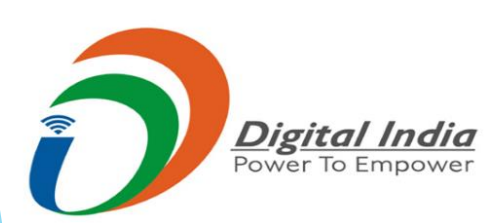

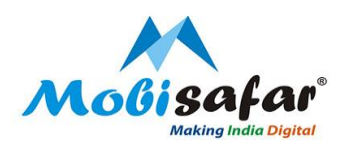

#### Step 3 : Insurance Plans will appear. Click on Buy to proceed

|                                                                                                    | BUY ACCIDEN                                                                                                    | TAL/HEALTH INSURANCE PLAN                                                                                                    |
|----------------------------------------------------------------------------------------------------|----------------------------------------------------------------------------------------------------|----------------------------------------------------------------------------------------------------|
| ADITYA BIRLA<br>CAPITAL<br>Coverage ₹ 10 Lakh (PLAN-1)<br>Group Personal Accident                                                           | Coverage upto ₹ 10 Lakh (PLAN-<br>2)Group Personal Accident                                                                                                    | Hospital Cash upto ₹ 10000 Per<br>day(PLAN-3)                                                                                                 |
| • Age: 18-50 year                                                                                                    | Accidental Death (AD)                                                                                                    | • Per day limit: 2500/5000/10000                                                                                                    |
| Accidental Death (AD)                                                                                                    | • Permanent Total Disablement (PTD).                                                                                                    | • Deductible: 1 day.                                                                                                    |
| • Permanent Total Disablement (PTD)                                                                                                    | Permanent Partial Disablement (PPD)                                                                                                    | Limit per hospitalization: 10 days                                                                                                    |
| <ul> <li>Permanent Partial Disablement (PPD)</li> <li>Education fund for children: 10% of the AD sum<br/>insured for both child.</li> </ul> | <ul> <li>Education fund for children: 10% of the AD sum insured for both child.</li> <li>Accidental hospitalization within India: 10% of the AD sum insured.</li> </ul> | <ul> <li>Limit per policy year: 30 days.</li> <li>PED waiting period: 1 YEAR</li> <li>30 days initial waiting period : applicable.</li> </ul> |
| BUY                                                                                                    | BUY                                                                                                    | BUY                                                                                                    |
|                                                                                                    |                                                                                                    |                                                                                                    |

Note : Brochure are available in Hindi & English highlighted in red box below

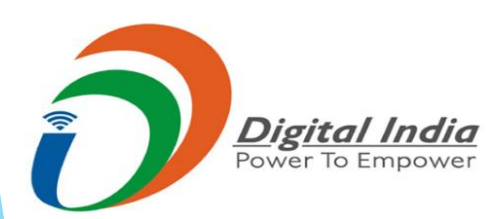

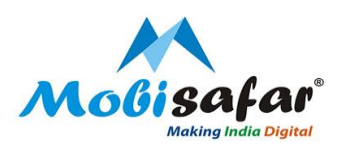

# **Step 4 : Enter Customer 10 digit Mobile number**

| Channel Partner's                        | Partner's Wallet | Services | Register Complaint | Reports     |               |
|------------------------------------------|------------------|----------|--------------------|-------------|---------------|
|                                          |                  |          |                    | BUY ACCIDEN | TAL/HEALTH IN |
| ADITYA BIRL<br>CAPITA<br>Search Customer | A                |          |                    |             |               |
| Customer Mobile Number(10-D              | igit)*           |          |                    | )           |               |
| Search Cancel                            | Booking Histo    | гу       |                    |             |               |
|                                          |                  |          |                    |             |               |

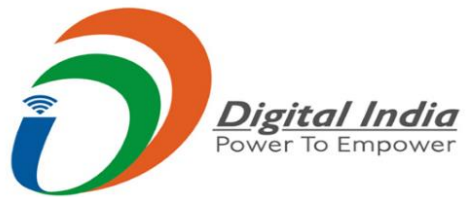

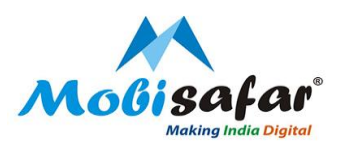

#### Step 5 : Enter customer and Nominee details then Click on Submit

|                                                        | BUY ACCIDENTAL/                 | HEALTH INSURANCE PLAN      |                                                 |
|--------------------------------------------------------|---------------------------------|----------------------------|-------------------------------------------------|
| ADITYA BIRLA<br>CAPITAL<br>Add/Modify Customer Details |                                 |                            |                                                 |
| First Name* ABC                                        | Last Name*<br>Tandon            | Gender*<br>◉ Male ○ Female | DOB(18-50 yr)*<br>25/04/1990                    |
| Mobile Number*                                         | Email Address*<br>abc@gmail.com |                            |                                                 |
| Pincode(6-Digit)* 143001                               | District                        | State*                     | Address<br>Ranjit Vihar, Loharka Road, Amritsar |
| Nominee Details<br>First Name*                         | l act Name*                     | Palatian*                  |                                                 |
| хус                                                    | Arora                           | Spouse V                   |                                                 |
| Submit Back                                            |                                 |                            |                                                 |

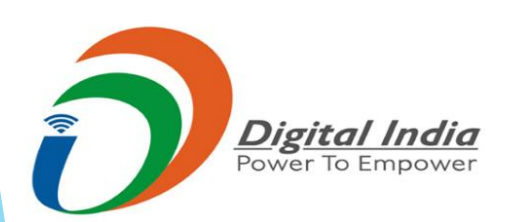

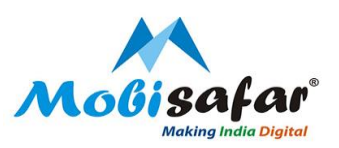

#### **Step 6 : Customer details saved Successfully**

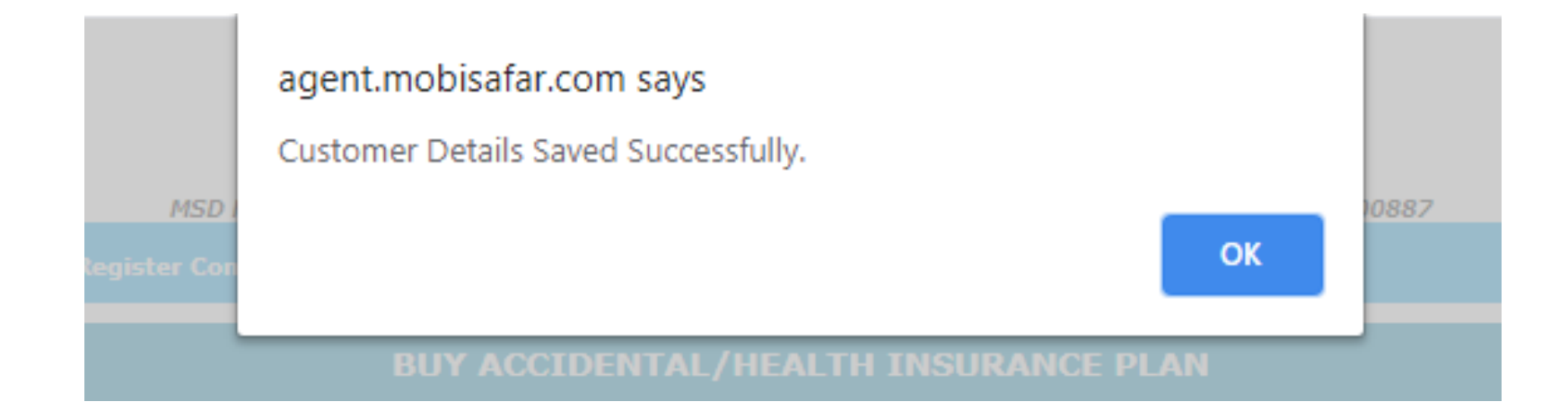

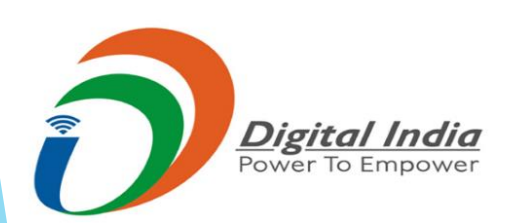

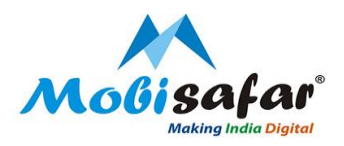

# **Step 7 : Select Premium Plan from the drop down list**

| Channel Partner's         | Partner's Wallet | Services | Register Complaint     | Reports               |
|---------------------------|------------------|----------|------------------------|-----------------------|
|                           |                  |          |                        | BUY ACCIDENTAL/HEALTH |
| ADITYA BIRI<br>Capita     | LA               |          |                        |                       |
| Chose/Select Premium      |                  |          |                        |                       |
| Customer Name             |                  | ABO      | C Tandon               |                       |
| Select Plan               |                  | Pla      | an - 1 - GPA 🛛 🗸       |                       |
| Sum Insured(SI)           |                  | s<br>Pla | Select<br>an - 1 - GPA |                       |
| Premium(Amount to be Pay) |                  | Pla      | an - 2 - EGPA          |                       |
| Policy Start Date         |                  | Pla      | an - 3 - GHC           |                       |
| Policy End Date           |                  | 12-      | Aug-2021               |                       |
| отр*                      |                  |          |                        | Send OTP              |

Pay B

Back

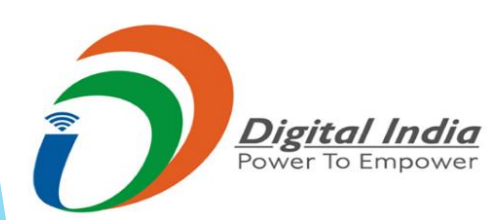

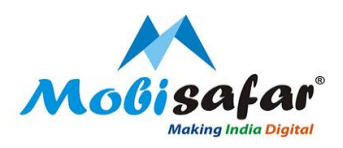

# Step 8 : Select Sum Insured(SI) from the drop down list

| Channel Partner's                            | Partner's Wallet | Services | Register Complaint | Reports     |
|----------------------------------------------|------------------|----------|--------------------|-------------|
|                                              |                  |          |                    | BUY ACCIDEN |
| ADITYA BIR<br>CAPITA<br>Chose/Select Premium | RLA<br>AL        |          |                    |             |
| Customer Name                                |                  | ABC      | Tandon             |             |
| Select Plan                                  |                  | Pla      | an - 1 - GPA 🖌     |             |
| Sum Insured(SI)                              |                  |          | Select 🗸           |             |
| Premium(Amount to be Pay)                    |                  |          | Select             |             |
| Policy Start Date                            |                  | 10       | 0000               |             |
| Policy End Date                              |                  | 30       | 0000               |             |
| OTP*                                         |                  | 40<br>50 | 0000               | Send OTP    |

1000000

Pay Back

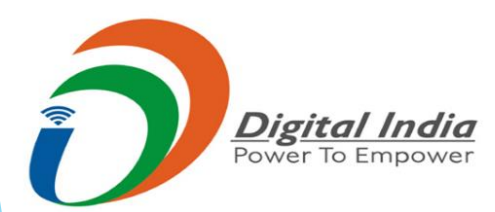

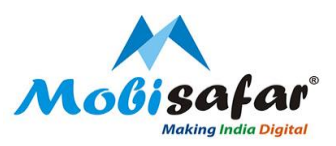

#### **Step 9 : Click on Send OTP**

| Channel Partner's    | Partner's Wallet | Services | Register Complaint | Reports      |                     |
|----------------------|------------------|----------|--------------------|--------------|---------------------|
|                      |                  |          |                    | BUY ACCIDENT | AL/HEALTH INSURANCE |
| ADITYA BIR<br>CAPITA | RLA<br>AL        |          |                    |              |                     |
| Chose/Select Premium |                  |          |                    |              |                     |
|                      |                  |          |                    |              |                     |
| Customer Name        |                  | ABC      | C Tandon           |              |                     |
| Select Plan          |                  | Pla      | an - 1 - GPA 🗸     |              |                     |

100000 🗸

13-Aug-2020

12-Aug-2021

Send OTP

49

Pay Back

Sum Insured(SI)

Policy Start Date

Policy End Date

OTP\*

Premium(Amount to be Pay)

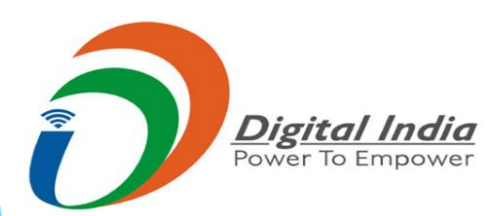

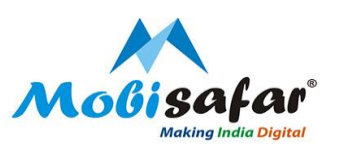

# Step 10 : OTP send successfully

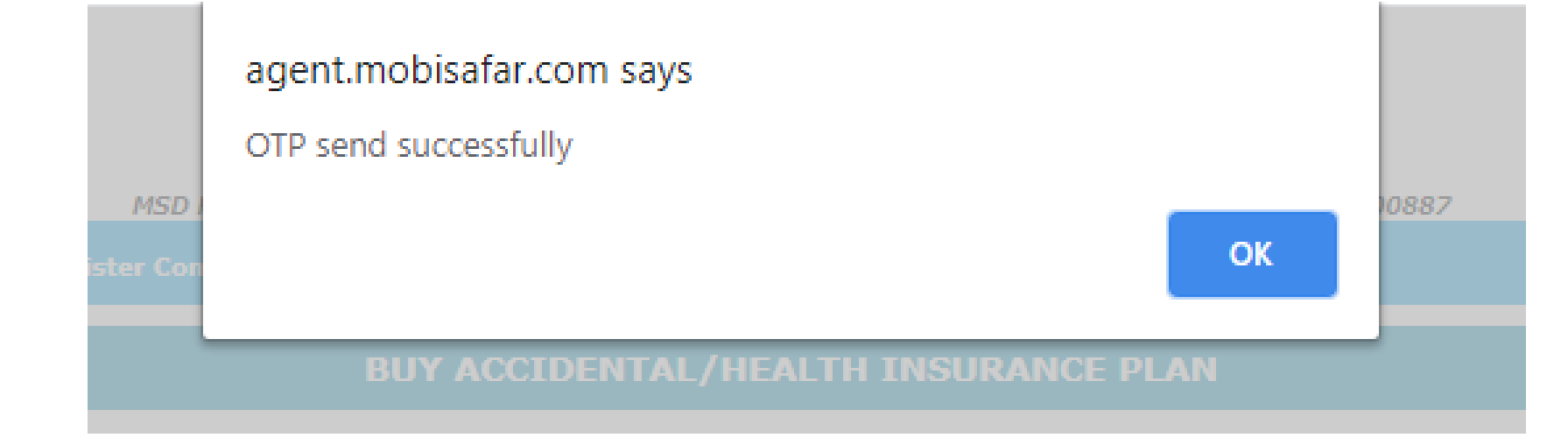

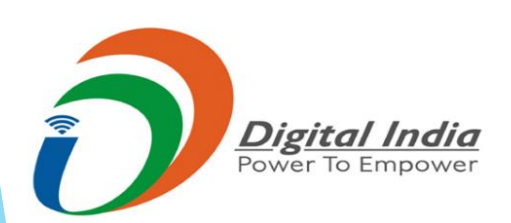

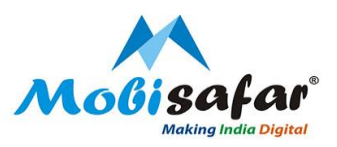

# **Step 11 : Enter the OTP Received & Click on Pay**

| Channel Partner's         | Partner's Wallet | Services | Register Complaint | Reports        |
|---------------------------|------------------|----------|--------------------|----------------|
|                           |                  |          |                    | BUY ACCIDENTAL |
| ADITYA BI<br>CAPIT/       | RLA<br><b>AL</b> |          |                    |                |
| Customer Name             |                  | ABC      | Tandon             |                |
| Select Plan               |                  | Pla      | n - 1 - GPA 🗸      |                |
| Sum Insured(SI)           |                  | 10       | 0000 🗸             |                |
| Premium(Amount to be Pay) | )                | 49       |                    |                |
| Policy Start Date         |                  | 13-/     | Aug-2020           |                |
| Policy End Date           |                  | 12-/     | Aug-2021           |                |
| OTP*                      |                  | 635      | 52                 | ]              |

Pay

Back

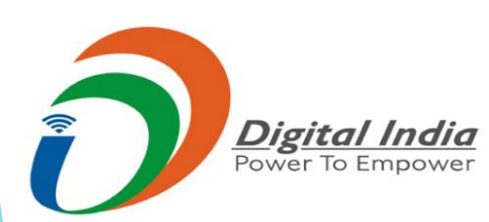

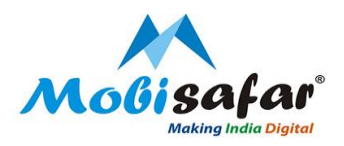

# Step 12 : Click OK to confirm payment

| Molisafar                                                                                                    | Digital India<br>Power To Exposed |                                         | agent.mobi<br>Are you sure                                   | safar.com says<br>to pay premium amoun | t?                 |      |
|----------------------------------------------------------------------------------------------------|-----------------------------------|-----------------------------------------|--------------------------------------------------------------|----------------------------------------|--------------------|------|
| Channel Partner's                                                                                                    | Partner's Wallet                  | Services                                | MSD I<br>Register Con                                        |                                        | OK Cancel          | 0887 |
|                                                                                                    |                                   |                                         | BUY                                                          | ACCIDENTAL/HEA                         | LTH INSURANCE PLAN |      |
| ADITYA B                                                                                                    | IRLA<br>I <b>al</b>               |                                         |                                                              |                                        |                    |      |
| Chose/Select Premium                                                                                                    |                                   |                                         |                                                              |                                        |                    |      |
| Chose/Select Premium Customer Name                                                                                                    |                                   | AB                                      | : Tandon                                                     |                                        |                    |      |
| Chose/Select Premium<br>Customer Name<br>Select Plan                                                                                       |                                   | AB<br>Pl                                | in - 1 - GPA 💙                                               |                                        |                    |      |
| Chose/Select Premium<br>Customer Name<br>Select Plan<br>Sum Insured(SI)                                                                    |                                   | AB<br>Pl                                | in - 1 - GPA 💙                                               |                                        |                    |      |
| Chose/Select Premium<br>Customer Name<br>Select Plan<br>Sum Insured(SI)<br>Premium(Amount to be Pa                                         | у)                                | AB<br>[P]<br>[10<br>49                  | CTandon<br>In - 1 - GPA 💙                                    |                                        |                    |      |
| Chose/Select Premium<br>Customer Name<br>Select Plan<br>Sum Insured(SI)<br>Premium(Amount to be Pa<br>Policy Start Date                    | у)                                | AB<br>P:<br>10<br>49                    | C Tandon<br>in - 1 - GPA V<br>0000 V<br>Aug-2020             |                                        |                    |      |
| Chose/Select Premium<br>Customer Name<br>Select Plan<br>Sum Insured(SI)<br>Premium(Amount to be Pa<br>Policy Start Date<br>Policy End Date | у)                                | AB/<br>[P],<br>[10]<br>49<br>13-<br>12- | C Tandon<br>In - 1 - GPA 💙<br>0000 💙<br>Aug-2020<br>Aug-2021 |                                        |                    |      |

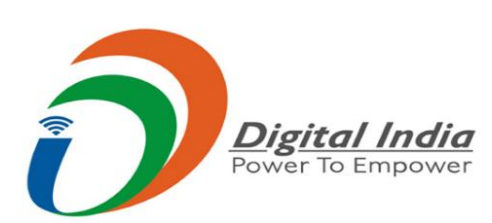

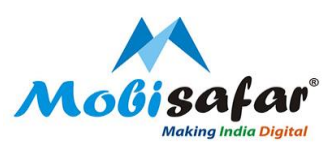

## FAQ

#### □ Amount debited but policy not Issued

➢ Please raise complaint on portal. Our customer care executive will get back on this.

#### □ Transaction status is showing "Failed"

Amount already refunded in your Wallet. Please check ledger statement.

#### □ Transaction status is showing "Pending"

> Please raise complaint on portal. Our customer care executive will get back on this

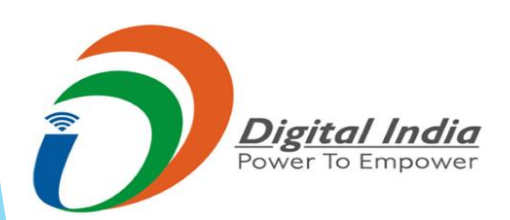

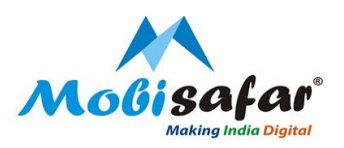

# **THANK YOU**

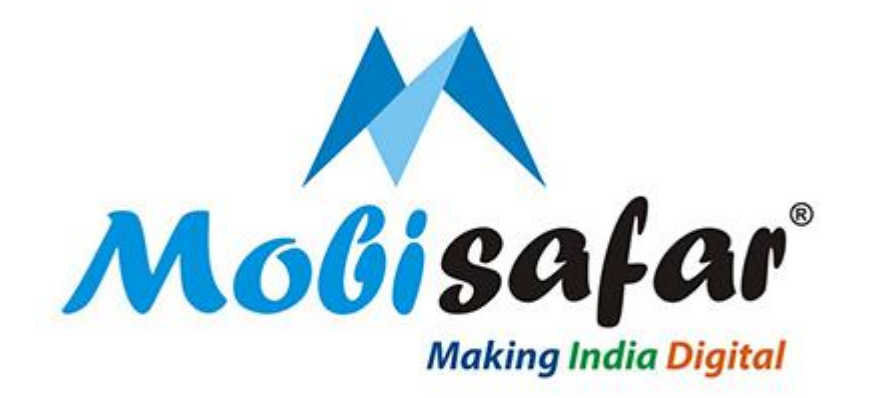

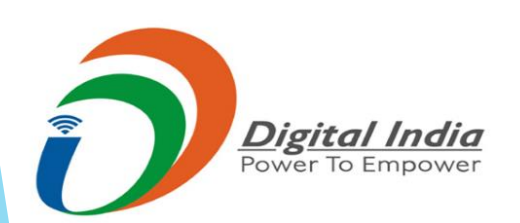